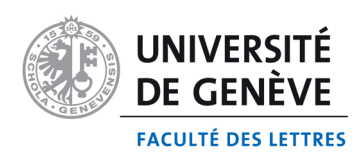

# Tutoriel pour l'utilisation du scanner microfiche Kodak en bibliothèque Bastions central

### **Descriptions techniques:**

Le scanner est relié à un ordinateur fixe par câble USB. Cet ordinateur n'est par relié au réseau. Le système d'exploitation est Windows 7. Le compte « Lettres » n'a pas de mot de passe et permet d'utiliser le scanner. Le disque dur de l'ordinateur est divisé en 2 partitions. C: est pour le système et est gelé, tout élément déposé dans cette partition est perdu à l'extinction de

l'ordinateur. D: est pour stocker vos données <u>temporairement</u>, mais elles ne sont pas en sécurité.

Il faut prévoir un média externe pour emmener vos numérisations.

Dans le cas ou vous aimeriez travailler directement avec votre ordinateur personnel, vous devez installer les pilotes qui reconnaîtront le scanner et brancher le câble USB sur votre ordinateur. La liaison fonctionne uniquement avec Windows.

Le service informatique des lettres n'intervient pas sur des postes privés, même si c'est pour un travail académique.

#### **Fonctionnement:**

Allumer le scanner et l'ordinateur. Choisir le compte « Lettres », pas de mot de passe.

A priori, il y a rien à toucher sur les réglages du scanner. Le petit affichage led vert doit afficher " PC ". Sans l'objectif il affichera une erreur. S'il ne voit pas l'ordinateur, il affiche " Pc "

Prenez soin de cet outil sa valeur est 30'000.- Fr. S.

L'objectif est à la réception de la bibliothèque. Une caution vous est demandé pour l'obtenir, sa valeur est de 1800.- Fr. S.

Choisir l'outil de numérisation, Powerfilm fournit avec le scanner ou Scan21 outil générique.

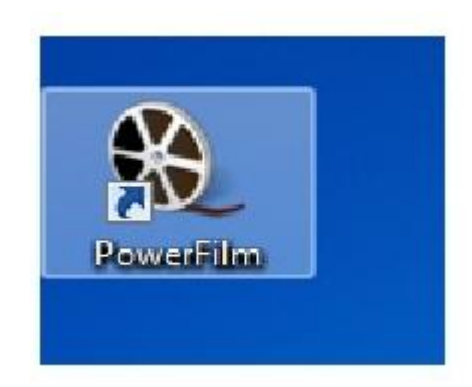

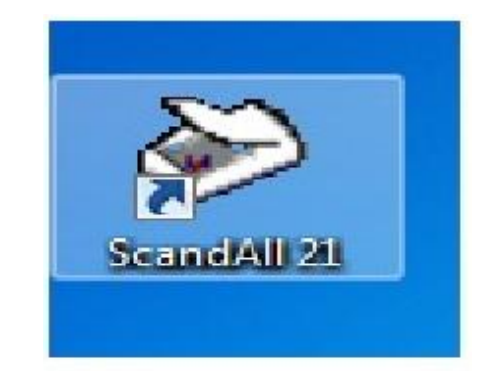

#### Powerfilm:

Mettre en place les paramètres vous correspondant. N'hésitez pas à essayer des paramètres.

| 轮 PowerFilm - Default configuration                                                                                                    |                                    |  |  |
|----------------------------------------------------------------------------------------------------|------------------------------------|--|--|
| Fichier Config Action Vue Annotations Aide                                                                                                    |                                    |  |  |
| ** @ @ = = 6                                                                                                    | 🔲 🖑 100% 🔻 🗨 🗬 📽 📾 🛛 💿 🐼 🖄 🛍 🛣 🗙 🔛 |  |  |
| Index     Lot     Image     Options       Mode Image     Configuration     Num.centre         Configuration     Num.centre           Taille Image       A3           Rotation       Sans Rotation           Attribuer image       Résolution       200           Composition       Mode Fine2             Compression       CCITT G4             Sauvegarder sous       Noir et Blanc             Luminosité (Auto Exposition) |                                    |  |  |
| Blanc                                                                                                    |                                    |  |  |

| 🎨 PowerFilm - Default configuration        |                                      |  |
|--------------------------------------------|--------------------------------------|--|
| Fichier Config Action Vue Annotations Aide |                                      |  |
| <b>≹ ≵</b> ⊜ ⊘ = ∎ 🛍 🛛                     | ] 🕂 100% 🗸 🔍 🖓 🚰 👫 🕢 🕕 🖉 🕷 🗙 🖬 🏙 🗙 🖬 |  |
| Index Lot Image Options                    |                                      |  |
| Photo émulateur                            |                                      |  |
| Positif                                    |                                      |  |
| Négatif                                    |                                      |  |
| Auto                                       |                                      |  |
| Inversion                                  |                                      |  |
| Options                                    |                                      |  |
| Elimination Auto pages                     |                                      |  |
| 🕱 Masque Auto                              |                                      |  |
| Centrage                                   |                                      |  |
| T Auto Focus                               |                                      |  |
| Redressement                               |                                      |  |
| 🕱 Auto Exposition                          |                                      |  |
| Impression directe                         |                                      |  |
| Valeur élin, pages blanches                |                                      |  |
|                                            | h                                    |  |
|                                            |                                      |  |

## ScanAll 21

Même principe. Lancer une « Visualisation »

| Corpette    | (A) cant por | n - ScandAll21                      |                      |                 |      | <br>- 0 - X-   |                         |
|-------------|--------------|-------------------------------------|----------------------|-----------------|------|----------------|-------------------------|
| ~           | Fichier Se   | anner Editer Visualiser Page Zoom   | Outlis Aide          |                 |      |                |                         |
| 99          | (# F)        | Vers visualisation Ctrl+A           | 1 SA & Ph (B) (A) (3 |                 |      |                |                         |
| PowerFilm   |              | Vers fichier                        |                      | alter her se ti |      |                |                         |
|             |              | Vers Ftp                            |                      |                 |      |                |                         |
| -           |              | Pour envoyer                        |                      |                 |      |                |                         |
|             |              | Vers Imprimer                       |                      |                 |      |                |                         |
| X\$3000     |              | Sélectionner la source              |                      |                 |      |                |                         |
|             |              | Option                              |                      |                 |      |                |                         |
| <b>~~</b>   |              |                                     | <i>.</i>             |                 |      |                |                         |
| Scand All 2 |              |                                     |                      |                 |      |                |                         |
|             |              |                                     |                      |                 |      |                |                         |
| 1           |              |                                     |                      |                 |      |                |                         |
|             |              |                                     |                      |                 |      |                |                         |
| Adaba Reads | -            |                                     |                      |                 |      |                |                         |
|             |              |                                     |                      |                 |      |                |                         |
|             |              |                                     |                      |                 |      |                |                         |
|             |              |                                     |                      |                 |      |                |                         |
|             |              |                                     |                      |                 |      |                |                         |
|             |              |                                     |                      |                 |      |                |                         |
|             |              |                                     |                      |                 |      |                |                         |
|             |              |                                     |                      |                 |      |                |                         |
|             |              |                                     |                      |                 |      |                |                         |
|             |              |                                     |                      |                 |      |                |                         |
|             |              |                                     |                      |                 |      |                |                         |
|             |              |                                     |                      |                 |      |                |                         |
|             |              |                                     |                      |                 |      |                |                         |
|             | Acquérir un  | e image de la source actuelle TWAIN |                      |                 | <br> | <br>no image 💋 |                         |
|             |              | 11.                                 |                      |                 |      |                |                         |
|             |              |                                     |                      |                 |      |                |                         |
|             |              |                                     |                      |                 |      |                |                         |
|             | 1            |                                     |                      |                 |      |                |                         |
|             |              |                                     |                      |                 |      |                |                         |
|             |              |                                     |                      |                 |      |                |                         |
|             |              | he and he was                       |                      |                 |      |                |                         |
| <b>1</b>    | 6            | 🗧 🖸 📎                               |                      |                 |      |                | No. 13:45<br>05.07.2011 |

Puis déterminez quels paramètres pour vos besoins.

| KONICA MINOLTA MicroFilm Scanner Ver.2.26                                                                                                    |                                                                                                    |  |  |
|----------------------------------------------------------------------------------------------------|----------------------------------------------------------------------------------------------------|--|--|
| Scan Setting Scan Area Scan Size Custom                                                                                                    | Delete Save Return Scan Position C Left C Center                                                                                                    |  |  |
| Scan Mode Single<br>Resolution 400dpi  Inch Size                                                                                                    | C Negative<br>Preview C Positive                                                                                                    |  |  |
| Image Adjustment Output Black And White (Fine Mode 1) Masking Automatic Deskew Auto Frame Elimination Centering Engineering Enhancement Lamp Auto Lamp OFF Disable | Brightness and Contrast<br>Exposure Mode<br>G Auto<br>C Manual<br>Contrast<br>Brightness<br>Lighten<br>Contrast<br>Brightness<br>Lighten<br>Contrast<br>Brightness<br>Contrast<br>Brightness<br>Contrast<br>Brightness<br>Contrast<br>Brightness<br>Contrast<br>Brightness<br>Contrast<br>Brightness<br>Contrast<br>Brightness<br>Contrast<br>Brightness<br>Contrast<br>Contrast |  |  |
| Overlay<br>Select Overlay                                                                                                    | Scan Focus                                                                                                    |  |  |
| Enable Overlay                                                                                                    | MARS Controller Close                                                                                                    |  |  |

N'oubliez pas de prendre les données avec vous. Un autre utilisateur peut les effacer par besoin d'espace.